# BETAbrite® Window Display User Manual

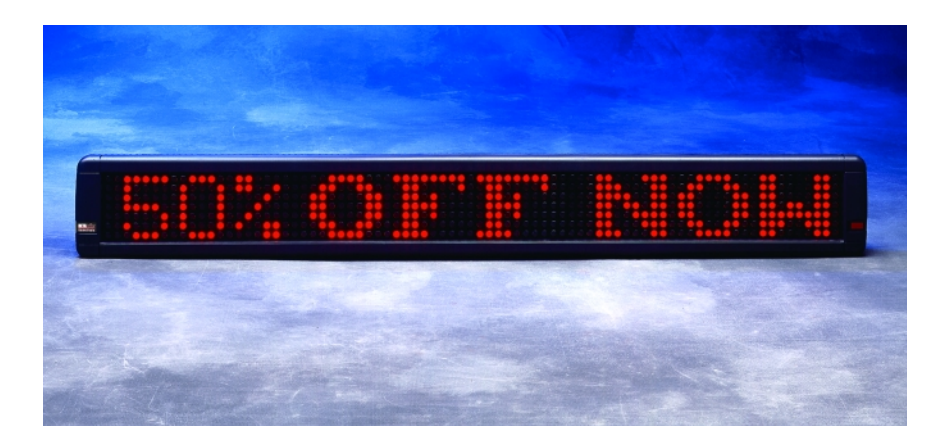

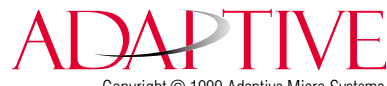

Copyright © 1999 Adaptive Micro Systems Form No. 9703-8008 12/28/99 NOTE: Due to continuing product innovation, specifications in this document are subject to change without notice.

Copyright © 1999 Adaptive Micro Systems, Inc. All rights reserved.

The distinctive appearance of this product is a Trade Dress of Adaptive Micro Systems, Inc.

BETA-BRITE, BIG DOT, and SMART ALEC are trademarks of Adaptive Micro Systems, Inc. registered in the United States Patent and Trademark Office.

Alec, ALPHA, AlphaLert, AlphaNET, AlphaNET *plus*, AlphaNET *plus* II, ALPHAVISION, Automode, Director, EZ KEY II, EZ95, PagerNET, PrintPak, PPD, Solar, and TimeNet are trademarks of Adaptive Micro Systems, Inc.

Visit our Internet World Wide Web site:

http://www.betabrite.com

## Contents

| Display installation                               | 1                 |
|----------------------------------------------------|-------------------|
| Programming messages into your display             |                   |
| Using a Remote Control to operate your display     | 2                 |
| Using software                                     |                   |
| Basic display operation                            |                   |
| Turning a display off and on                       |                   |
| Setting a display's time and date                  |                   |
| Clearing a display's memory                        |                   |
| Setting a display's password                       | 7                 |
| What to do when you forget a password              |                   |
| How to delete a display's password                 |                   |
| Basic text messaging                               | 9                 |
| Example 1 — Using upper and lowercase in message   | ges               |
| Example 2 — Showing messages in file name order    | (A, B, C, etc.)12 |
| Example 3 — Showing messages in time order         |                   |
| Example 4 — Changing the text of an existing mess  | age 17            |
| Example 5 — Deleting messages                      |                   |
| Advanced text messages                             | 21                |
| Example 6 — Showing the time and date              | 21                |
| Example 7 — Using fonts                            | 24                |
| Example 8 — Speeding up and slowing down mess      | ages27            |
| Example 9 — Special effects with Modes (Trailing N | 1odes)29          |
| Example 10 — International characters              |                   |
| Graphics                                           |                   |
| Example 11 — Creating a movie marquee              |                   |
| Example 12 — Mixing text and graphics              |                   |
| Example 13 — Deleting a graphic                    |                   |
| Appendixes                                         |                   |
| Appendix A — Modes and fonts available             |                   |
| Appendix B — Display diagnostic test               |                   |
| Appendix C — Connecting a display to a computer    |                   |
| Appendix D — Updating the display's firmware (EPR  | DM)43             |
| Quick Reference Card                               |                   |

## **Display installation**

#### Wall mounting

- 1. Attach two wall brackets in the mounting kit (PN 1038-9003) to a wall 46-3/4" (118.7 cm) apart (measured from the center of each bracket.)
- 2. Attach the mounting brackets to the display as shown.

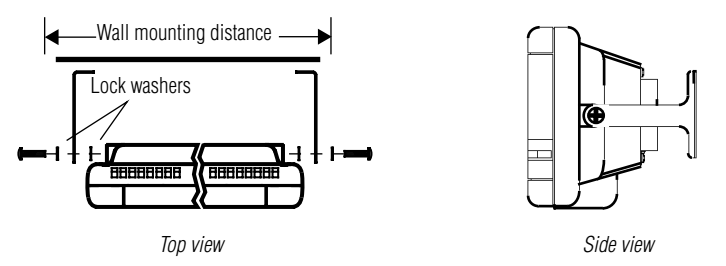

### Ceiling mounting

Using the mounting kit (PN 1038-9003) and a chain (not supplied in the kit), mount the display from the ceiling as shown:

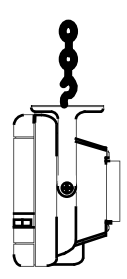

### Counter mounting

The display will stand up if placed on a counter. However, for greater stability, use the mounting kit (PN 1038-9003.)

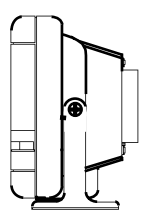

## Programming messages into your display

You can operate a BETAbrite Window Display in two ways:

- by using a hand-held Remote Control
- by using a computer with appropriate software (See "Appendix C Connecting a display to a computer" on page 42.)

### Using a Remote Control to operate your display

A Remote Control is a hand-held keyboard used to operate a BETAbrite Window Display. Most of this manual shows you how to program messages on your display using a Remote Control.

A Remote Control needs four AAA batteries to operate.

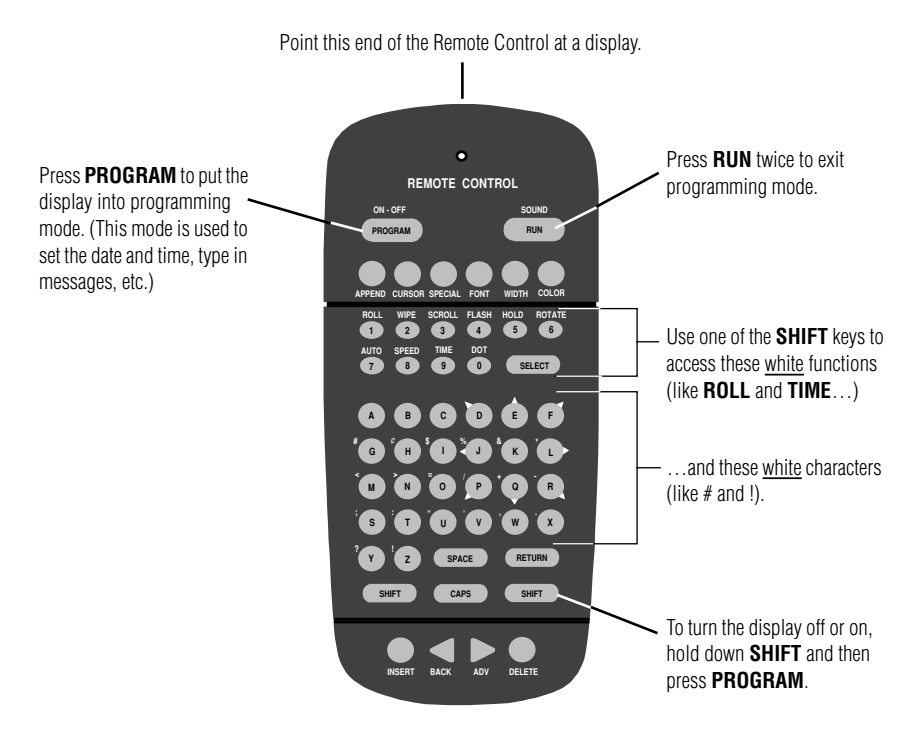

To program a display with a Remote Control:

- Stand at least 5 feet and no more than 30 feet from the display.
- Make sure nothing reflective is in front of the display. (Light from the display's screen that is reflected back can interfere with the Remote Control.)
- If nearby fluorescent lights interfere with the Remote Control, you may have to relocate either the lights or the display.

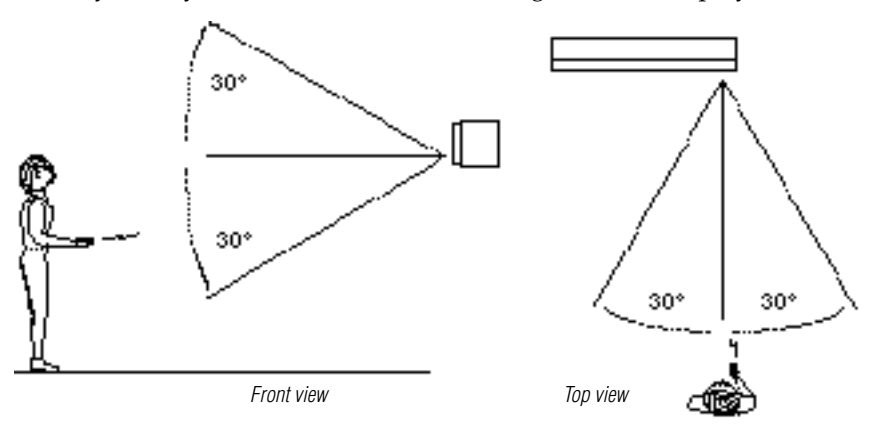

| If a display is this far from the floor | then hold a Remote Control this far <i>away</i> : |
|-----------------------------------------|---------------------------------------------------|
| 10 feet                                 | from 10 to 30 feet                                |
| 15 feet                                 | from 19 to 30 feet                                |
| 20 feet                                 | from 25 to 30 feet                                |

#### Figure 1: Using a Remote Control with a display

#### Using software

You can use a software application, **BetaBrite Messaging Software**, to send messages to the BETAbrite Window Display. Refer to 9701-0202, Messaging Software User Manual, for instructions for sending messages using this software.

## **Basic display operation**

#### Turning a display off and on

When you plug in the display's power supply, the display starts up automatically, and unplugging the power supply turns the display off.

However, instead of unplugging a display, there is another way to turn a display off:

#### Holding down SHIFT and then pressing PROGRAM turns a display off and on.

NOTE: Messages that you have programmed into the display will *not* be lost when you turn a display off or remove power. Messages will be retained for up to <u>30 days</u> if the display is not powered.

#### When the display starts up, the following will be shown:

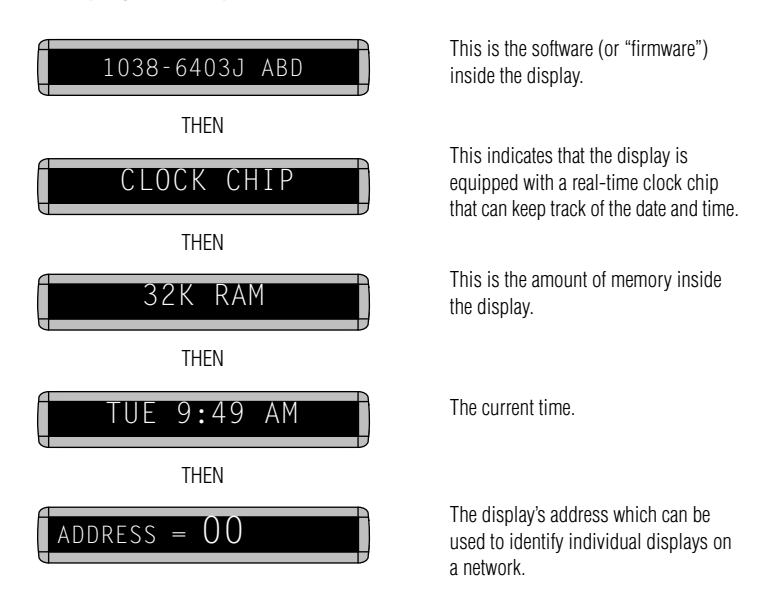

#### Setting a display's time and date

The display must be initially programmed for time and date, and occasionally you may want to re-program the display.

Once set, the BETAbrite Window Display will remember the time and date even if the display is unplugged or interrupted by a power loss, since the display includes a real-time clock chip.

| Step | When you do this                                                                                                    | You see this                            |
|------|----------------------------------------------------------------------------------------------------|-----------------------------------------|
| 1    | Press <b>PROGRAM</b> .                                                                                                    | PROG TEXT A                             |
| 2    | Press <b>BACK</b> until SET TIME appears.                                                                                                    | SET TIME                                |
| 3    | Press <b>ADV</b> .                                                                                                    | SET W/D, H&M<br>then<br>MON 2:29 PM     |
| 4    | Press <b>D</b> to set the day of the week.<br>Press <b>H</b> to set the hour.<br>Press <b>M</b> to set the minute.<br>NOTE: Press <b>SELECT</b> to change from 12-hour<br>(AM/PM) to 24-hour mode (0 - 23).                                   | TUE 11:45 AM                            |
| 5    | Press <b>BACK</b> until SET DATE appears.                                                                                                    | SET DATE                                |
| 6    | Press <b>ADV</b> .                                                                                                    | SET WITH D,M,&Y<br>then<br>DEC. 31,1999 |
| 7    | Press <b>D</b> to set the correct day.<br>Press <b>M</b> to set the month.<br>Press <b>Y</b> to set the year.<br>NOTE: Press <b>SELECT</b> to show the date in<br>different formats—for example, JAN 26,<br>2000 or 1/26/00, or 26/1/00, etc. | JAN. 1,2000                             |
| 8    | After setting the date and time, press <b>RUN</b> twice to return to normal operation.                                                                                                    |                                         |

### Clearing a display's memory

NOTE: Clearing a display's memory erases <u>all</u> messages, graphics, and the password that have been programmed into the display.

| Step | When you do this                                                                                                | You see this                |
|------|----------------------------------------------------------------------------------------------------|-----------------------------|
| 1    | Press <b>PROGRAM</b> .                                                                                          | PROG TEXT A                 |
| 2    | Press <b>BACK</b> until CLEAR MEMORY appears.                                                                   | CLEAR MEMORY                |
| 3    | Press <b>ADV</b> .                                                                                              | WARNING!<br>then            |
| 4    | Press <b>Y</b> to clear the display's memory. The display will return to normal operation and show this screen. | PROG TEXT A                 |
| 5    | After setting the date and time, press <b>RUN</b> twice to                                                      | return to normal operation. |

#### Setting a display's password

Some displays allow you to set a personal password to protect your messages and graphics from tampering by others.

NOTE: DON'T FORGET YOUR PASSWORD! If you do, you won't be able to operate the display.

However, *if you do forget the password*, see "What to do when you forget a password" on page 8.

| Step | When you do this                                                                                             | You see this      |
|------|----------------------------------------------------------------------------------------------------|-------------------|
| 1    | Press <b>PROGRAM</b> .                                                                                       | PROG TEXT A       |
| 2    | Press <b>BACK</b> until SET PASSWORD appears.                                                                | SET PASSWORD      |
| 3    | Press ADV.                                                                                                   | SET PASSWORD? Y/N |
| 4    | Press <b>Y</b> to set a password.                                                                            | ENTER 6 CHAR'S    |
|      | Type a 6-character password. (Only asterisks will appear on the display as you type.)                        | *****<br>then     |
|      | Re-type the password when prompted.                                                                          | RE-ENTER THE 6    |
| 5    |                                                                                                    | *****<br>then     |
|      | CORRECT will appear if you entered the same<br>password.                                                     |                   |
|      | If you failed to type the same password, ERROR<br>will appear, and you'll have to start over from<br>Step 1. | PROG TEXT A       |
| 6    | Press <b>RUN</b> twice.                                                                                      | PASSWORD RUN? Y/N |

|    |                                           | Press <b>Y</b> to password protect the display.                                             | SECURE                                       |
|----|-------------------------------------------|---------------------------------------------------------------------------------------------|----------------------------------------------|
|    | 7                                         | 7 NOTE: If you select <b>N</b> , then a password will not                                   | The display will return to normal operation. |
| be | be needed when you press <b>PROGRAM</b> . | Now, whenever you press <b>PROGRAM</b> , you'll have to type the password you just entered. |                                              |

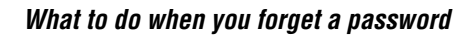

| Step | When you do this                                                      | You see this                           |
|------|-----------------------------------------------------------------------|----------------------------------------|
| 1    | Press <b>PROGRAM</b> .                                                | PROG TEXT A                            |
| 2    | Hold down <b>SHIFT</b> and press <b>L</b> six times.                  | then<br>CORRECT<br>then<br>PROG TEXT A |
| 3    | Enter a new password. (See "Setting a display's password" on page 7.) |                                        |

#### How to delete a display's password

If you no longer want to be prompted to password protect a display, you must clear the display's memory in order to delete the password. To do this, see "Clearing a display's memory" on page 6.

## **Basic text messaging**

This section shows you how to start creating messages on your display.

#### Example 1 — Using upper and lowercase in messages

In this first example, you'll show the text *THIS IS YOUR FIRST MESSAGE* like this:

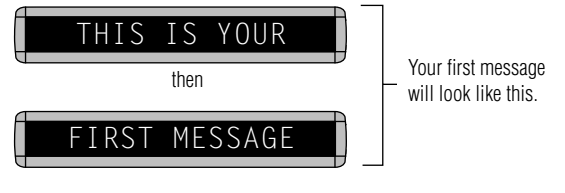

... and then the text *This is your second message*:

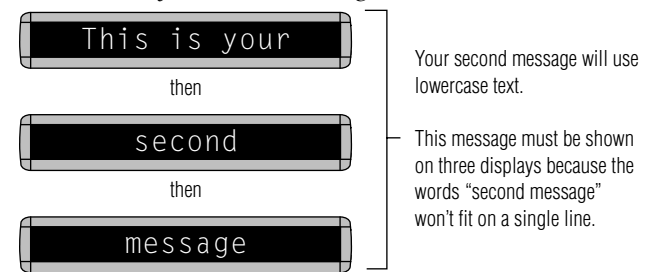

| Step | When you do this       | You see this                               |
|------|------------------------|--------------------------------------------|
| 1    | Press <b>PROGRAM</b> . | PROG TEXT A                                |
| 2    | Press <b>ADV</b> .     | A]<br>"A" is the file name of your message |

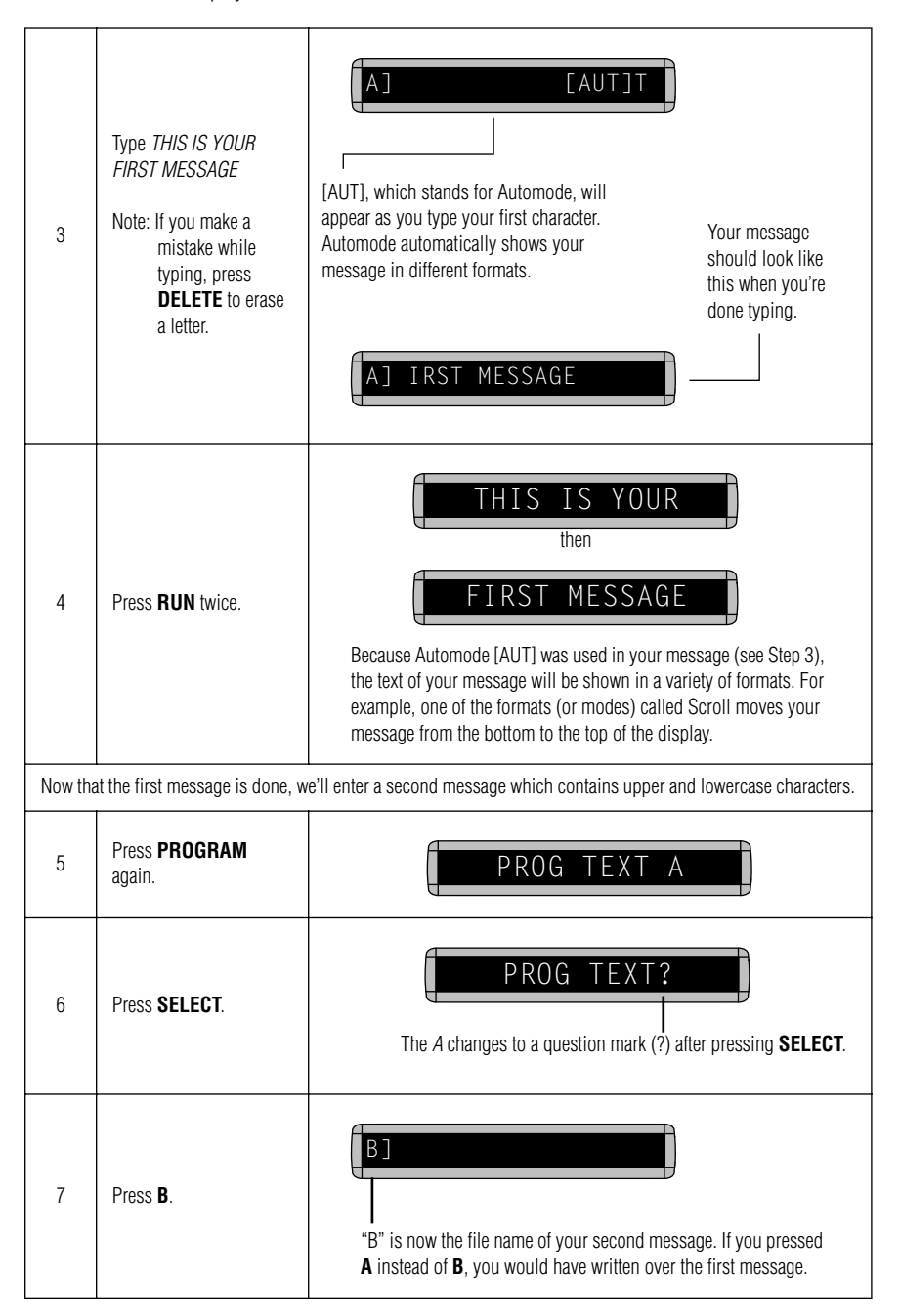

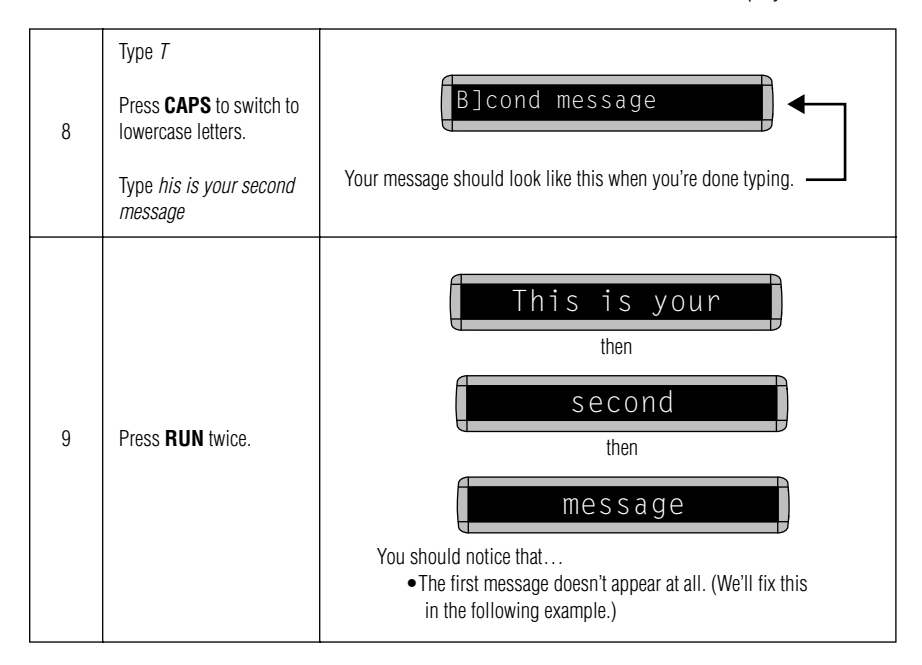

### Example 2 — Showing messages in file name order (A, B, C, etc.)

Once you've programmed messages into the display, you may want to set the order or sequence in which messages appear. This method will show messages by their file name (A, B, C, etc.) or in alphabetical order.

| Step                                                             | When you do this                                                                                                    | You see this                                         |
|------------------------------------------------------------------|----------------------------------------------------------------------------------------------------|------------------------------------------------------|
|                                                                  | This example continues where Example 1 left off.<br>This example assumes that there are two messages (files A and B) in the display:<br>File A = <i>THIS IS YOUR FIRST MESSAGE</i><br>File B = <i>This is your second message</i> |                                                      |
| 1                                                                | Press <b>PROGRAM</b> .                                                                                                    | PROG TEXT B                                          |
| 2                                                                | Press <b>RUN</b> .                                                                                                    | TIME (or TIM) or DEMO (or CAN) may also appear here. |
| 3                                                                | If <i>RUN</i> appears on the<br>display, go to the next<br>step.<br>Otherwise, press<br><b>SELECT</b> until <i>RUN</i><br>appears.                                                                                                | RUN                                                  |
| 4                                                                | Press <b>B</b> .                                                                                                    | RUN B                                                |
| 5                                                                | Press <b>RUN</b> .                                                                                                    | This is your<br>then<br>Second<br>then<br>Thessage   |
| You have just programmed the display to run only message file B. |                                                                                                    |                                                      |
| Next, we'll program the display to show message B first, then A. |                                                                                                    |                                                      |

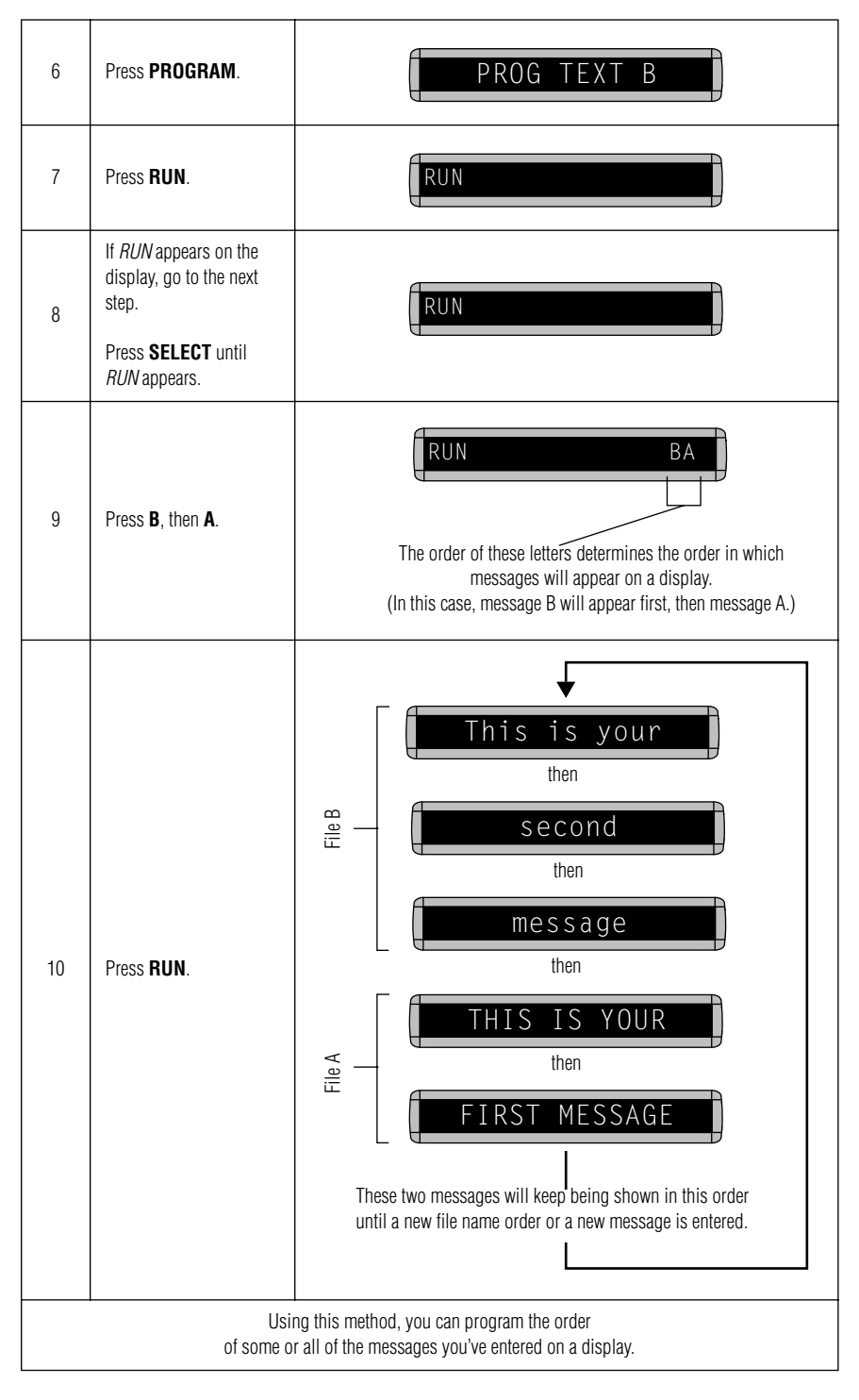

#### Example 3 — Showing messages in time order

In Example 2, you set the order of messages by file name. However, that method could not specify an <u>exact</u> time when a message would appear.

In this example, we'll show you how to make a message appear and disappear at times you specify.

NOTE: Unless a display has a battery-backed clock, showing messages in time order will only work as long as a display is powered. When a display without a battery-backed clock loses power, its internal clock becomes inaccurate and must be reset. (See "Setting a display's time and date" on page 5).

| Step                                                                                                    | When you do this                                                                                                    | You see this                                                             |  |
|----------------------------------------------------------------------------------------------------|----------------------------------------------------------------------------------------------------|--------------------------------------------------------------------------|--|
| For this example, make sure that your display's internal clock has been accurately set.<br>(See "Setting a display's time and date" on page 5.) |                                                                                                    |                                                                          |  |
|                                                                                                    | This example continues where Example 2 left off.<br>This example assumes that there are two messages (files A and B) in the display:<br>File A = THIS IS YOUR FIRST MESSAGE<br>File B = This is your second message |                                                                          |  |
| In this                                                                                                    | In this example, we'll program the display to show File A on Monday through Friday from 1:10 PM to 2:30 PM.<br>We'll program the display to always show File B.                                                     |                                                                          |  |
| 1                                                                                                    | Press <b>PROGRAM</b> .                                                                                                    | PROG TEXT A                                                              |  |
| 2                                                                                                    | Press <b>SELECT</b> until <i>B</i> appears.                                                                                                    | PROG TEXT B                                                              |  |
| 3                                                                                                    | Hold down <b>SHIFT</b> and press <b>9</b> for <b>TIME</b> .                                                                                                    | B ON ALWAYS<br>Since file B is already set up,<br>we'll go on to file A. |  |
| 4                                                                                                    | Press <b>PROGRAM</b> .                                                                                                    | PROG TEXT B                                                              |  |
| 5                                                                                                    | Press <b>SELECT</b> until <i>A</i> appears.                                                                                                    | PROG TEXT A                                                              |  |

| 6  | Hold down <b>SHIFT</b> and press <b>9</b> for <b>TIME</b> .                                          | A ON ALWAYS<br>First, we'll select the <i>ON</i> time or when the message <u>starts</u> .                                |
|----|----------------------------------------------------------------------------------------------------|----------------------------------------------------------------------------------------------------|
| 7  | Press <b>D</b> (for day) until<br><i>M-F</i> (Monday through<br>Friday) appears.                     | A ON M-F 0:00<br>Press <b>D</b> to set the day, <b>H</b> for hour, and <b>M</b> for<br>minute (in 10-minute increments). |
| 8  | Press <b>H</b> (for hour) until<br><i>13:00</i> appears.                                             | Hours must be represented in 24-hour or military style.<br>So 1:00 PM = 13:00, 2:00 PM = 14:00, etc.                     |
| 9  | Press <b>M</b> (for minute)<br>until <i>13:10</i> appears.                                           | A ON M-F 13:10<br>Minutes are in increments of 10.                                                                       |
| 10 | Press <b>SELECT</b> .                                                                                | A OFF M-F 0:00<br>After setting the ON time, select the OFF time or when the message <u>stops</u> .                      |
| 11 | Repeat Steps 7, 8, and/or 9 to set the <i>OFF</i> time (2:30 or 14:30 in this example.)              |                                                                                                    |
| 12 | Press <b>RUN</b> once.<br>(If <b>TIME</b> does not<br>appear, press <b>SELECT</b><br>until it does.) | TIME<br>RUN or DEMO may also appear here.                                                                                |
| 13 | Press <b>BA</b> to set the display order of these two messages.                                      | TIME BA                                                                                                    |

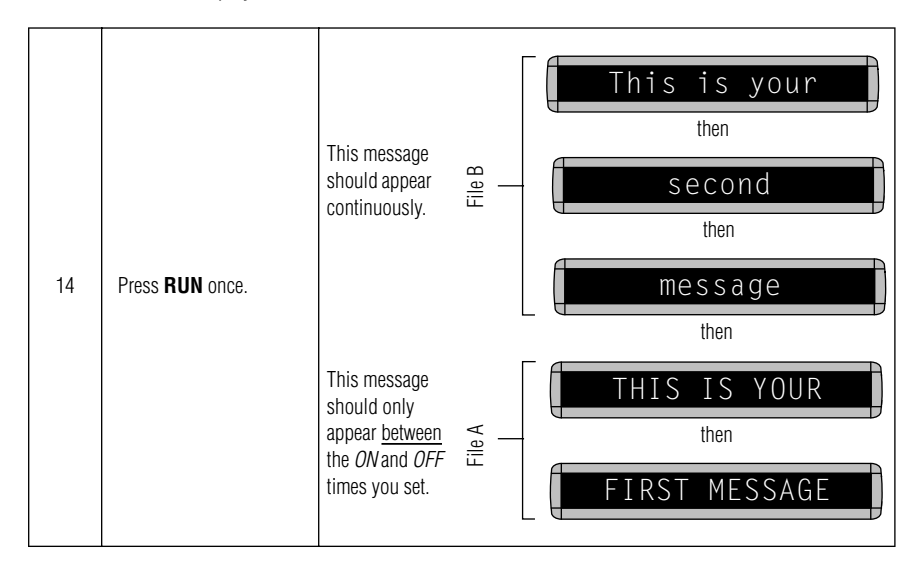

#### Example 4 — Changing the text of an existing message

After typing in a message, you may want to add or remove text from it. The following is an example of this common situation:

| Step | When you do this                                                                                                    | You see this                                                                                            |
|------|----------------------------------------------------------------------------------------------------|----------------------------------------------------------------------------------------------------|
|      | This example continues where Example 3 left off.<br>This example assumes that there are two messages (files A and B) in the display:<br>File A = THIS IS YOUR FIRST MESSAGE<br>File B = This is your second message<br>and<br>that File B, then File A is shown.<br>In this example, we'll change File A and File B to the following:<br>File A = THIS IS YOUR FIRST MESSAGE, BUT NOW IT'S LONGER<br>File B = This is the second message (your changed to the) |                                                                                                    |
| 1    | Press <b>PROGRAM</b> .                                                                                                    | PROG TEXT A                                                                                             |
| 2    | Press <b>SELECT</b> until <i>B</i> appears.                                                                                                    | PROG TEXT B                                                                                             |
| 3    | Press <b>ADV</b> until the space after <i>your</i> appears.                                                                                                    | B] This is your<br>We're going to delete <i>your</i> and replace it with <i>the</i> .                   |
| 4    | Press <b>DELETE</b> until<br><i>your</i> (and the space after<br>it) are erased.                                                                                                    | B] [AUT]This is                                                                                         |
| 5    | Press INSERT.                                                                                                    | INSERT T]This is         Text you type now will be inserted here         —after the space following is. |
| 6    | Type <i>the</i><br>(and then <b>SPACE</b> ).                                                                                                    | INSERT is is the                                                                                        |
| 7    | Press <b>INSERT</b> to turn text insertion off.                                                                                                    | B] T]This is the                                                                                        |

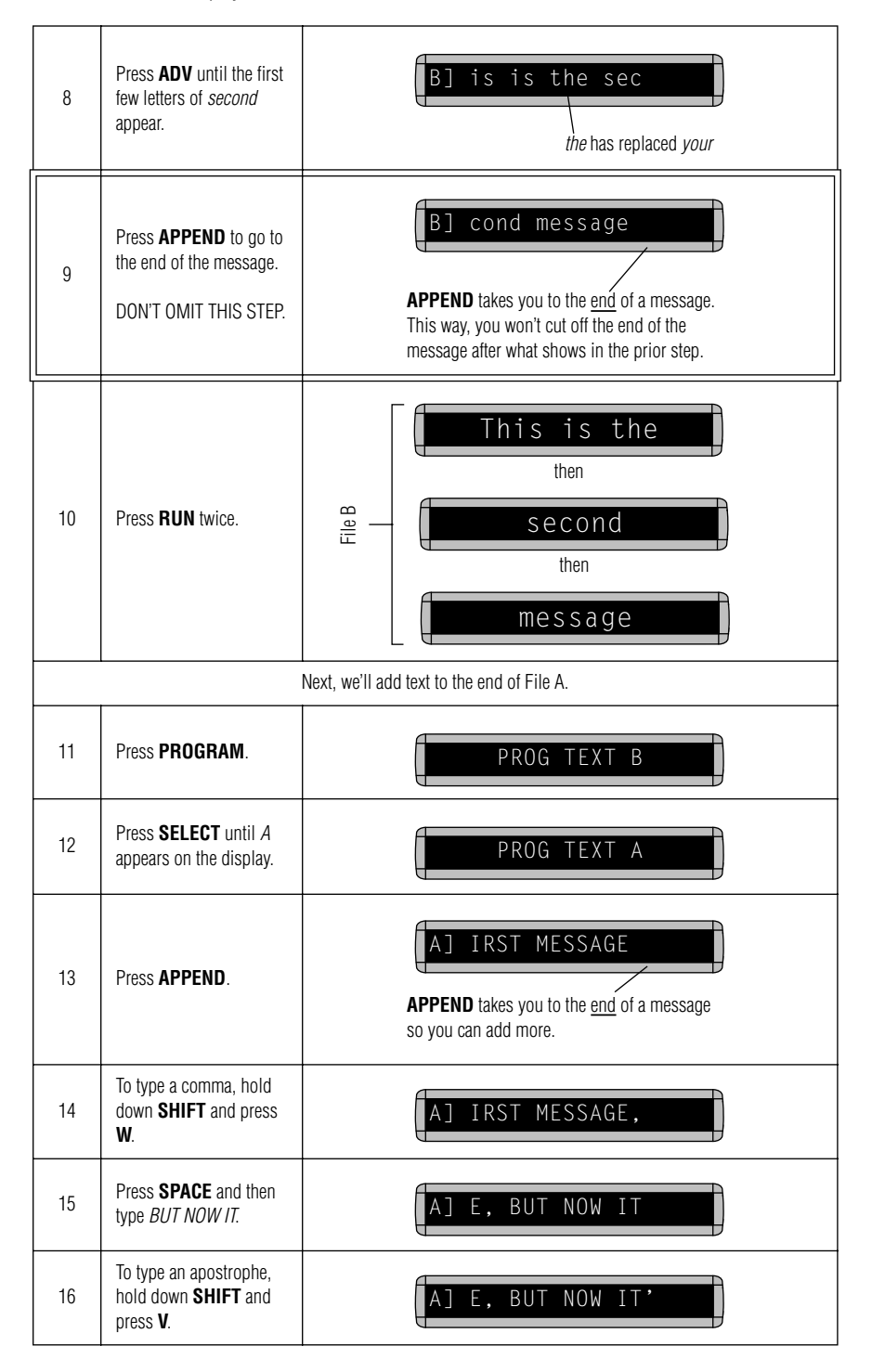

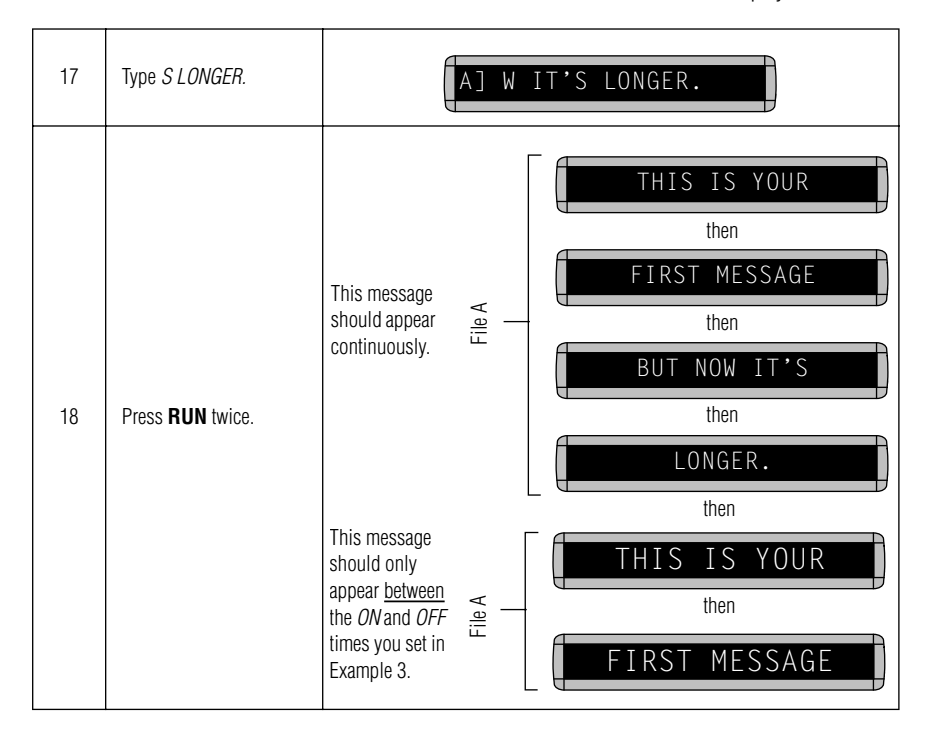

BETAbrite Window Display User Manual

#### Example 5 — Deleting messages

To delete <u>all</u> the messages in a display, see "Clearing a display's memory" on page 6.

However, if you only want to delete selected messages, then use the method shown in this example.

| Step | When you do this                                                                                                    | You see this                                                                     |  |  |  |
|------|----------------------------------------------------------------------------------------------------|----------------------------------------------------------------------------------|--|--|--|
|      | This example continues where Example 4 left off.<br>This example assumes that there are two messages (files A and B) in the display:<br>File A = <i>THIS IS YOUR FIRST MESSAGE, BUT NOW IT'S LONGER.</i><br>File B = <i>This is the second message.</i><br>In this example, we'll delete File B. |                                                                                  |  |  |  |
| 1    | Press <b>PROGRAM</b> .                                                                                                    | PROG TEXT A                                                                      |  |  |  |
| 2    | Press <b>SELECT</b> until <i>B</i> appears on the display.                                                                                                    | PROG TEXT B                                                                      |  |  |  |
| 3    | Press <b>DELETE</b> .                                                                                                    | DEL TEXT B? Y/N                                                                  |  |  |  |
| 4    | Press <b>Y</b> to delete the file.                                                                                                    | PROG TEXT A                                                                      |  |  |  |
| 5    | Press <b>RUN</b> twice.                                                                                                    | THIS IS YOUR<br>then<br>FIRST MESSAGE<br>then<br>BUT NOW IT'S<br>then<br>LONGER. |  |  |  |

## Advanced text messages

Before attempting the following, make sure you're familiar with the previous examples in the "Beginning text messaging" section of this manual.

#### Example 6 — Showing the time and date

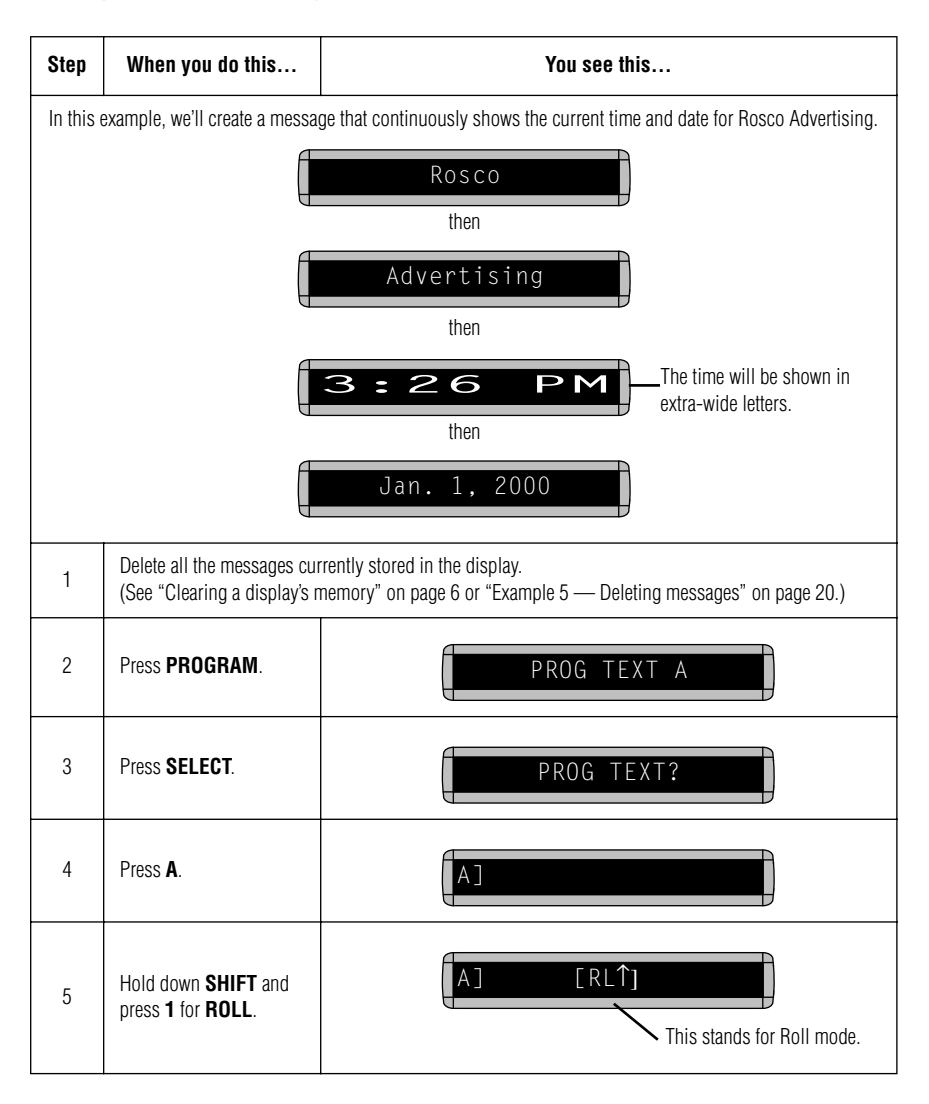

| 6  | Press <b>SELECT</b> to<br>change the Roll direction<br>to ↓ (down).                                                                       | A $[RL\downarrow]$ Press <b>SELECT</b> until the Roll direction changes to down: $[RL\uparrow] = Roll a$ message up $[RL\downarrow] = Roll a$ message down $[RL \leftarrow] = Roll a$ message to the left $[RL \rightarrow] = Roll a$ message to the right $[RL \rightarrow] = Roll a$ message in from both sides of the display $[RL \sim] = Roll a$ message out from the middle of the display |  |  |  |
|----|----------------------------------------------------------------------------------------------------|----------------------------------------------------------------------------------------------------|--|--|--|
| 7  | Type <i>R</i>                                                                                                    | A] [RL↓]R                                                                                                    |  |  |  |
| 89 | Using <b>CAPS</b> to switch<br>between uppercase and<br>lowercase letters, type<br>the following:<br><i>osco Advertising</i>              | o switch<br>case and<br>ers, type [A]o Advertising                                                                                                    |  |  |  |
|    | We'll Roll the time in from the bottom to the top of the display.                                                                         |                                                                                                    |  |  |  |
| 9  | Hold down <b>SHIFT</b> and press <b>1</b> for <b>ROLL</b> .                                                                               | A] [RLÎ]                                                                                                    |  |  |  |
| 10 | Press <b>WIDTH</b> to show the time in wide characters.                                                                                   | A]   [RL1][WID]   This will show the time in wide letters.                                                                                                    |  |  |  |
| 11 | Hold down <b>SHIFT</b> and press <b>9</b> for <b>TIME</b> .                                                                               | A] 3:26 PM         This will show the current time (in wide characters.)                                                                                                    |  |  |  |
|    | Next, we'll Ro                                                                                                    | II the <b>date</b> in from the right to the left of the display.                                                                                                    |  |  |  |
| 12 | Hold down <b>SHIFT</b> and<br>press <b>1</b> for <b>ROLL</b> .<br>Then press <b>SELECT</b> to<br>until the Roll direction<br>changes to ← | A]       [RL←]         We'll make the <u>date</u> roll to the left.                                                                                                    |  |  |  |
| 13 | Press <b>WIDTH</b> to turn off wide characters.                                                                                           | [SLM] means the following characters won't be wide.                                                                                                    |  |  |  |

| 14 | Press SPECIAL.                                                                                                    | SPECIAL [RL←][SLM]                                                                                    |
|----|----------------------------------------------------------------------------------------------------|----------------------------------------------------------------------------------------------------|
| 15 | Press <b>M</b>                                                                                                    | A]Jan. 1, 2000<br>Pressing <b>SPECIAL</b> and <b>M</b> inserts the current date into a message.       |
| 16 | Press <b>RUN</b> twice to see<br>the message.<br>Note: If you want the<br>date in a different<br>format, you must<br>change the date<br>format <u>before</u><br>including it in a<br>message. The<br>format of a date<br>(time, also) is set<br>in the message<br>even if you change<br>the date format in<br>the sign later. | Rosco         then         Advertising         then         3:26 PM         then         Jan. 1, 2000 |

#### Example 7 — Using fonts

Fonts are the way characters are shown on a display. In the world of printing and publishing, fonts are given names like Times or Helvetica and qualities like serif or sans serif, font size (like 12 point or 14 point), bold or italic, etc.

#### This is Times — a serif font.

### This is Helvetica — a sans serif font.

On this display, the following fonts — called [SS7], [SS5], and [SRF] — are available:

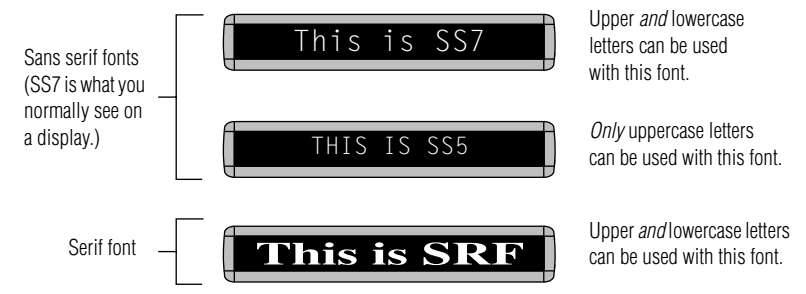

Also, any of the display's fonts can be made bold (or wider) by using the WIDTH button.

To determine what fonts are available on your display, see "Appendix A – Modes and fonts available" on page 40.

The following examples demonstrate how to use fonts on your display.

| Step | When you do this                                            | You see this                                                                                        |
|------|-------------------------------------------------------------|----------------------------------------------------------------------------------------------------|
| 1    | Delete all the messages cur<br>(See "Clearing a display's r | rrently stored in the display.<br>nemory" on page 6 or "Example 5 — Deleting messages" on page 20.) |
| 2    | Press <b>PROGRAM</b> .                                      | PROG TEXT A                                                                                         |
| 3    | Press ADV.                                                  |                                                                                                    |

| 4  | Hold down <b>SHIFT</b> and press <b>5</b> for <b>HOLD</b> mode.                                | A] [HLD]<br>Hold mode turns off Automode.                                                                              |
|----|------------------------------------------------------------------------------------------------|----------------------------------------------------------------------------------------------------|
| 5  | Press <b>FONT</b> to select [SRF] (the serif font).                                            | A] [HLD][SRF]                                                                                                    |
| 6  | Using <b>CAPS</b> and <b>SHIFT</b><br>when needed, type <i>This</i><br><i>is SRF</i>           | A] <b>his is SRF</b><br>As you type, the font you selected will appear<br>as it will actually be shown on the display. |
| 7  | Press <b>RETURN</b> to start<br>a new line of text.                                            | Alhis is SRF J<br>This symbol indicates RETURN.                                                                        |
| 8  | Press <b>WIDTH</b> to show wide text.                                                          | A]RF + [WID]     [WID] = wide text                                                                                     |
| 9  | Using <b>CAPS</b> and <b>SHIFT</b><br>when needed, type <i>SRF</i><br><i>Wide</i>              | AlWide                                                                                                    |
| 10 | Press <b>RETURN</b> to start<br>a new line of text.                                            |                                                                                                    |
| 11 | Press <b>WIDTH</b> again to turn wide characters off.                                          |                                                                                                    |
| 12 | Press <b>FONT</b> to select the <i>[SS5]</i> font.                                             | A][SLM][SS5]                                                                                                    |
| 13 | Type <i>THIS IS SS5</i><br>NOTE: Only uppercase<br>character can be<br>used with this<br>font. | AJSS5JTHIS IS SS5                                                                                                    |

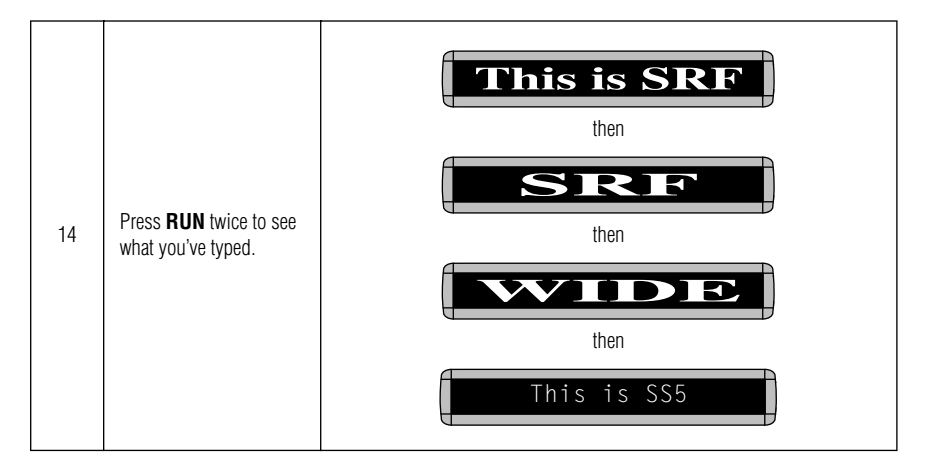

#### Example 8 — Speeding up and slowing down messages

Messages can be sped up or slowed down using the **SPEED** mode. Once you pick a mode, like **HOLD**, a speed can be selected by selecting **SPEED** on the Remote Control. Then press **SELECT** to change the speed:

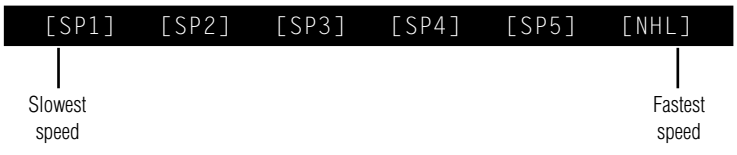

Here's an example of how to vary the speed of the **SCROLL** mode of a message.

| Step | When you do this                                                           | You see this                                                                                        |  |  |
|------|----------------------------------------------------------------------------|----------------------------------------------------------------------------------------------------|--|--|
| 1    | Delete all the messages cur<br>(See "Clearing a display's r                | rrently stored in the display.<br>memory" on page 6 or "Example 5 — Deleting messages" on page 20.) |  |  |
| 2    | Press <b>PROGRAM</b> .                                                     | PROG TEXT A                                                                                         |  |  |
| 3    | Press <b>ADV</b> .                                                         | [A]                                                                                                 |  |  |
| 4    | Select <b>SCROLL</b> . (Hold<br>down <b>SHIFT</b> and press<br><b>3</b> .) | [SCR] = SCROLL mode, which we'll use<br>to demonstrate message speed.                               |  |  |
| 5    | Select <b>SPEED</b> . (Hold<br>down <b>SHIFT</b> and press<br><b>8</b> .)  | A] [SCR][SP4]<br>[SP4] is the default speed setting.                                                |  |  |
| 6    | Press <b>SELECT</b> until<br><i>[SP1]</i> (very slow)<br>appears.          | A] [SCR][SP1]<br>[SP1] = very slow                                                                  |  |  |
| 7    | Type <i>Scroll speed</i> = 1                                               | A]Scroll speed = 1                                                                                  |  |  |

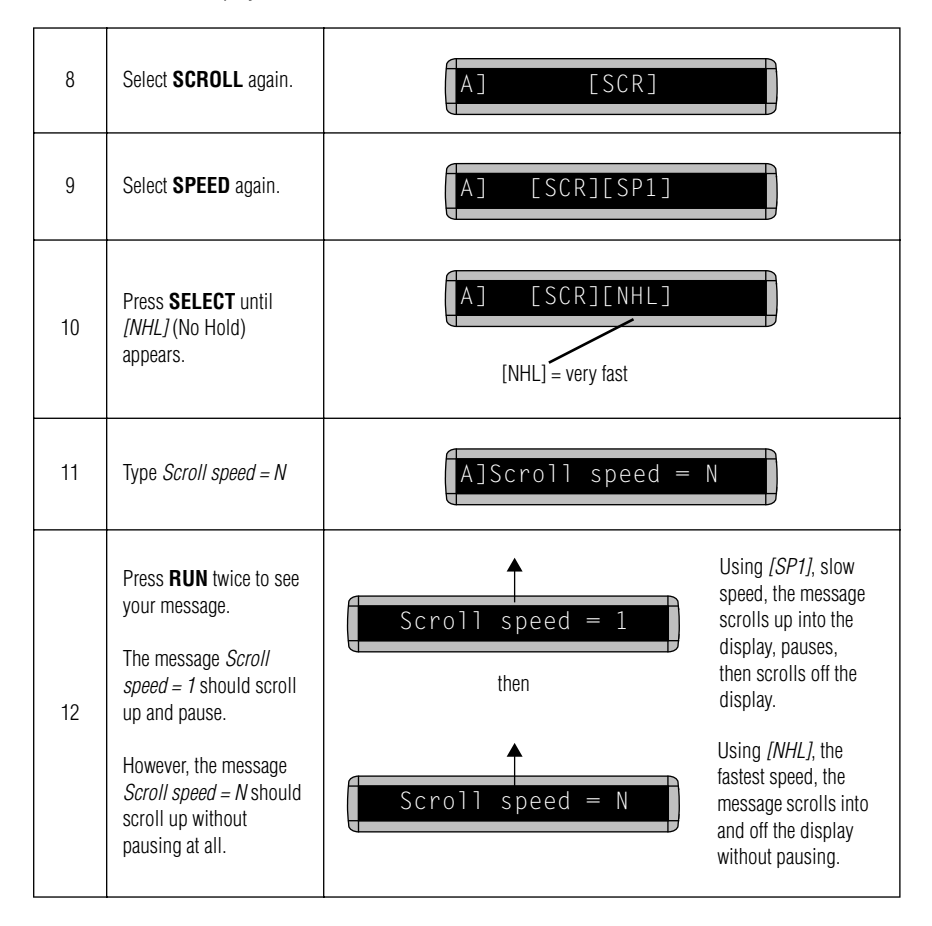

#### Example 9 — Special effects with Modes (Trailing Modes)

Modes, like **ROTATE** and **ROLL**, are used to create special effects with messages. Typically modes are used once at the <u>beginning</u> of a message for the entire message. However, a mode can also be placed at or toward the end of a message (called a "trailing mode") to create a special effect when the first part of the message is leaving the screen.

#### NOTE: The following can <u>not</u> be used as a trailing mode: CONDENSED ROTATE, SCROLL, SLIDE, SNOW, and SPRAY.

| Step | When you do this                                             | You see this                                                                                        |
|------|--------------------------------------------------------------|----------------------------------------------------------------------------------------------------|
| 1    | Delete all the messages cu<br>(See "Clearing a display's r   | rrently stored in the display.<br>nemory" on page 6 or "Example 5 — Deleting messages" on page 20.) |
| 2    | Press <b>PROGRAM</b> .                                       | PROG TEXT A                                                                                         |
| 3    | Press <b>ADV</b> .                                           |                                                                                                    |
| 4    | Hold down <b>SHIFT</b> and press <b>4</b> for <b>FLASH</b> . | A] [FLS]                                                                                            |
| 5    | Type ATTENTION!                                              | A] LS] ATTENTION!                                                                                   |
| 6    | Hold down <b>SHIFT</b> and press <b>1</b> for <b>ROLL</b> .  | A] [RL↑]<br>This is the trailing mode. The <b>ROLL</b> mode "trails" the first mode, <b>FLASH</b> . |
| 7    | Type Trailing mode                                           | A]Trailing mode                                                                                     |
| 8    | Press <b>RUN</b> twice to see tra                            | iling mode in action. <i>ATTENTION!</i> should flash and then roll off the display.                 |

#### Example 10 — International characters

International characters — like ü and é — can be included in messages.

NOTE: International characters can <u>not</u> be used with the small [SS5] font.

The following table summarizes all the international characters that can be used.

|               |          |         | A        |           |          |           |          | Type a Ba<br>Then pre<br>an intern | ase Char<br>ss <b>SELE</b><br>ational c | acter, like<br><b>CT</b> to ch<br>haracter, | e A.<br>oose<br>like Æ. |
|---------------|----------|---------|----------|-----------|----------|-----------|----------|------------------------------------|-----------------------------------------|---------------------------------------------|-------------------------|
| ie<br>cters   | (Use tl  | ne CAPS | button ( | on the Re | emote Co | ntrol for | the lowe | rcase let                          | ters.)                                  |                                             |                         |
| Bas<br>Charao | A        | С       | E        | I         | Ν        | 0         | U        | Y                                  | ?                                       | !                                           | \$                      |
|               | â        | Ç       | é        | ï         | ñ        | Ô         | ü        | ÿ                                  | i                                       | i                                           | ¢                       |
|               | ä        | Ç       | ê        | î         | Ñ        | Ö         | û        | Y                                  | ?                                       | !                                           | £                       |
|               | å        | С       | ë        | Ì         | Ν        | Ò         | Ü        | у                                  |                                         |                                             | ¥                       |
|               | A        | C       | è        | I         | n        | Ö         | ú        |                                    |                                         |                                             | f                       |
| nal<br>rs     | Å        |         | É        | i         |          | Ó         | U        |                                    |                                         |                                             | \$                      |
| ernatio       | æ        |         | E        |           |          | <u>0</u>  | u        |                                    |                                         |                                             |                         |
| Inte          | Æ        |         | е        |           |          | 0         |          |                                    |                                         |                                             |                         |
|               | á        |         |          |           |          | 0         |          |                                    |                                         |                                             |                         |
|               | <u>a</u> |         |          |           |          |           |          |                                    |                                         |                                             |                         |
|               | А        |         |          |           |          |           |          |                                    |                                         |                                             |                         |
|               | а        |         |          |           |          |           |          |                                    |                                         |                                             |                         |

The following example shows how to use international characters in a message.

| Step | When you do this                                                                                                    | You see this |
|------|----------------------------------------------------------------------------------------------------|--------------|
| 1    | Delete all the messages currently stored in the display.<br>(See "Clearing a display's memory" on page 6 or "Example 5 — Deleting messages" on page 20.) |              |

| 2 | Press <b>PROGRAM</b> .                                                           | PROG TEXT A        |
|---|----------------------------------------------------------------------------------|--------------------|
| 3 | Press <b>ADV</b> .                                                               | [A]                |
| 4 | Using <b>CAPS</b> and <b>SHIFT</b><br>when needed, type<br><i>Submit your re</i> | A]Submit your re   |
| 5 | Press <b>SELECT</b> until <i>é</i><br>appears.                                   | A]Submit your ré   |
| 6 | Type <i>sume</i>                                                                 | A] your résume     |
| 7 | Press <b>SELECT</b> until <i>é</i><br>appears.                                   | A] your résumé     |
| 8 | Press <b>RUN</b> twice to see your message.                                      | Submit your résumé |

## Graphics

In addition to pre-programmed or "canned" graphics (see "Display graphics" on page 46), you can create your own custom graphics using DOTS files.

You can show a DOTS graphic that you create either by itself or with text.

NOTE: After you create a DOTS graphic, *to show it on your display*, the DOTS graphic *must* be placed in a text file—even if you just want to show the graphic all by itself.

### Example 11 — Creating a movie marquee

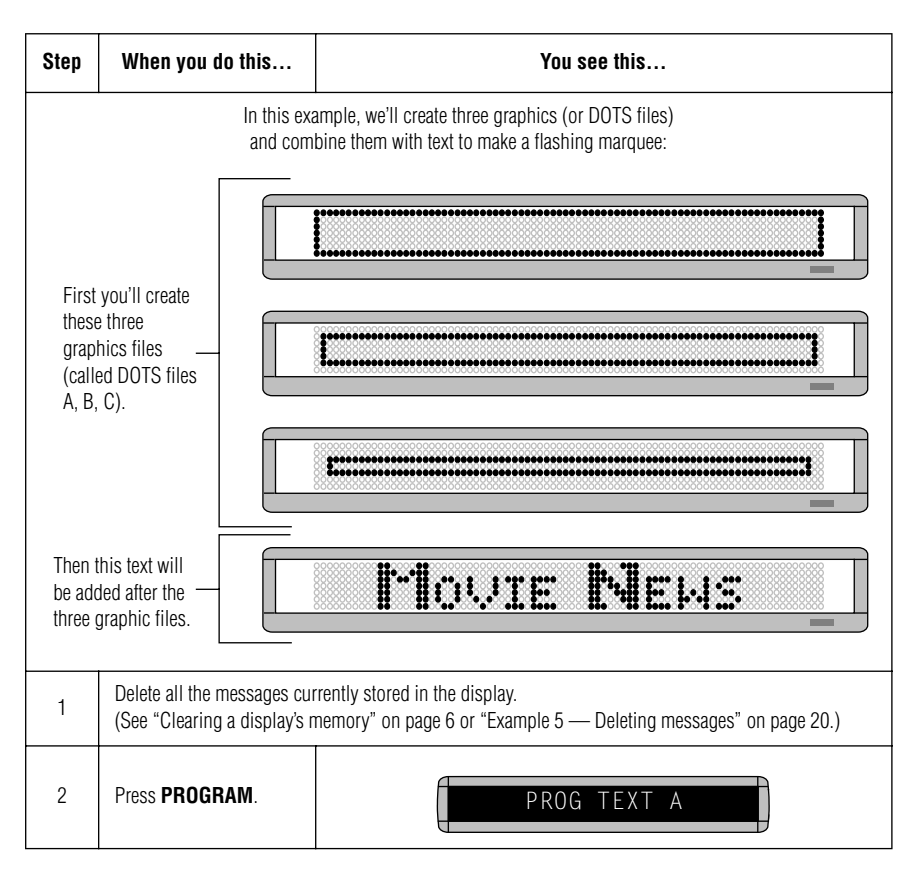

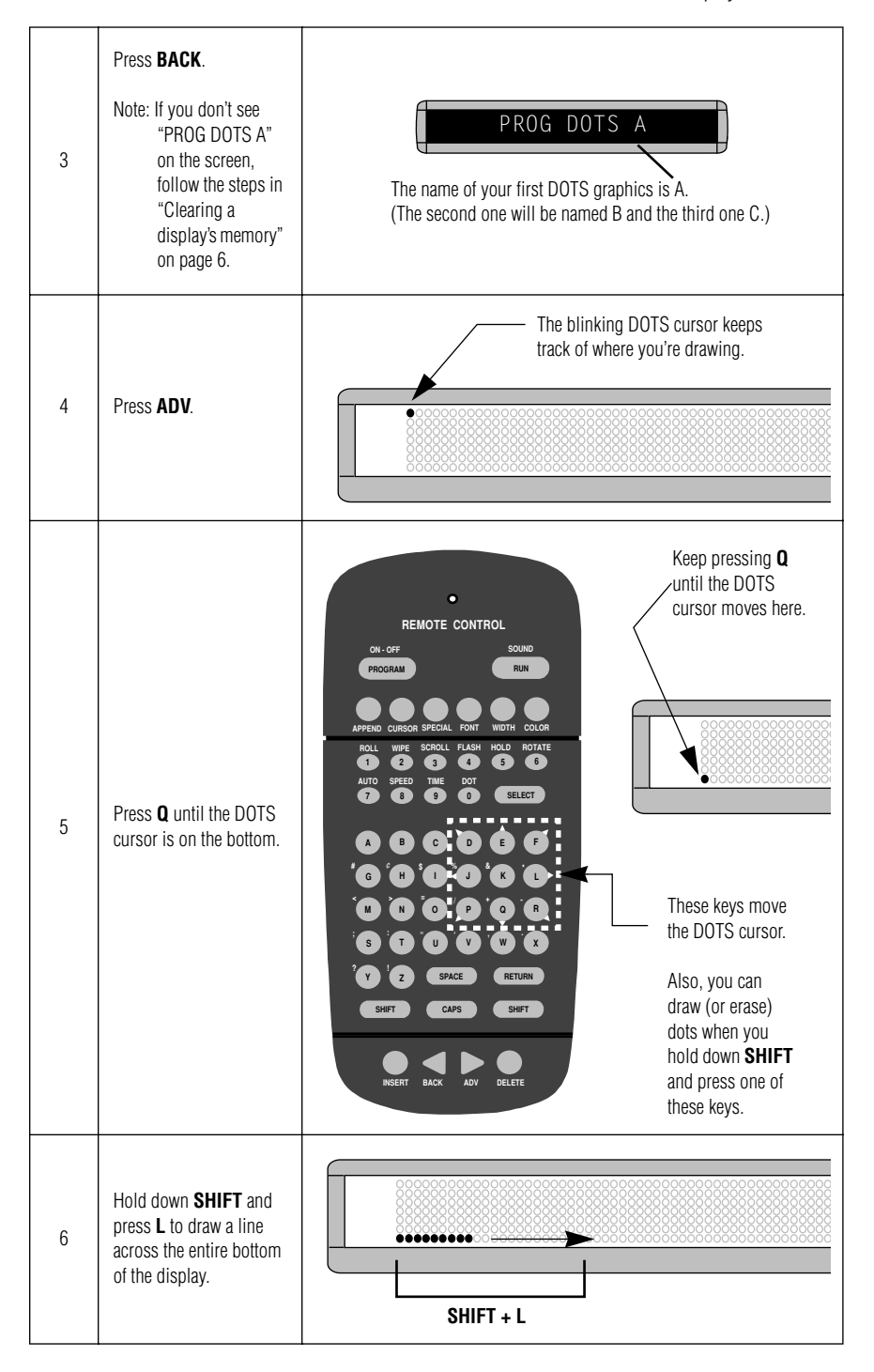

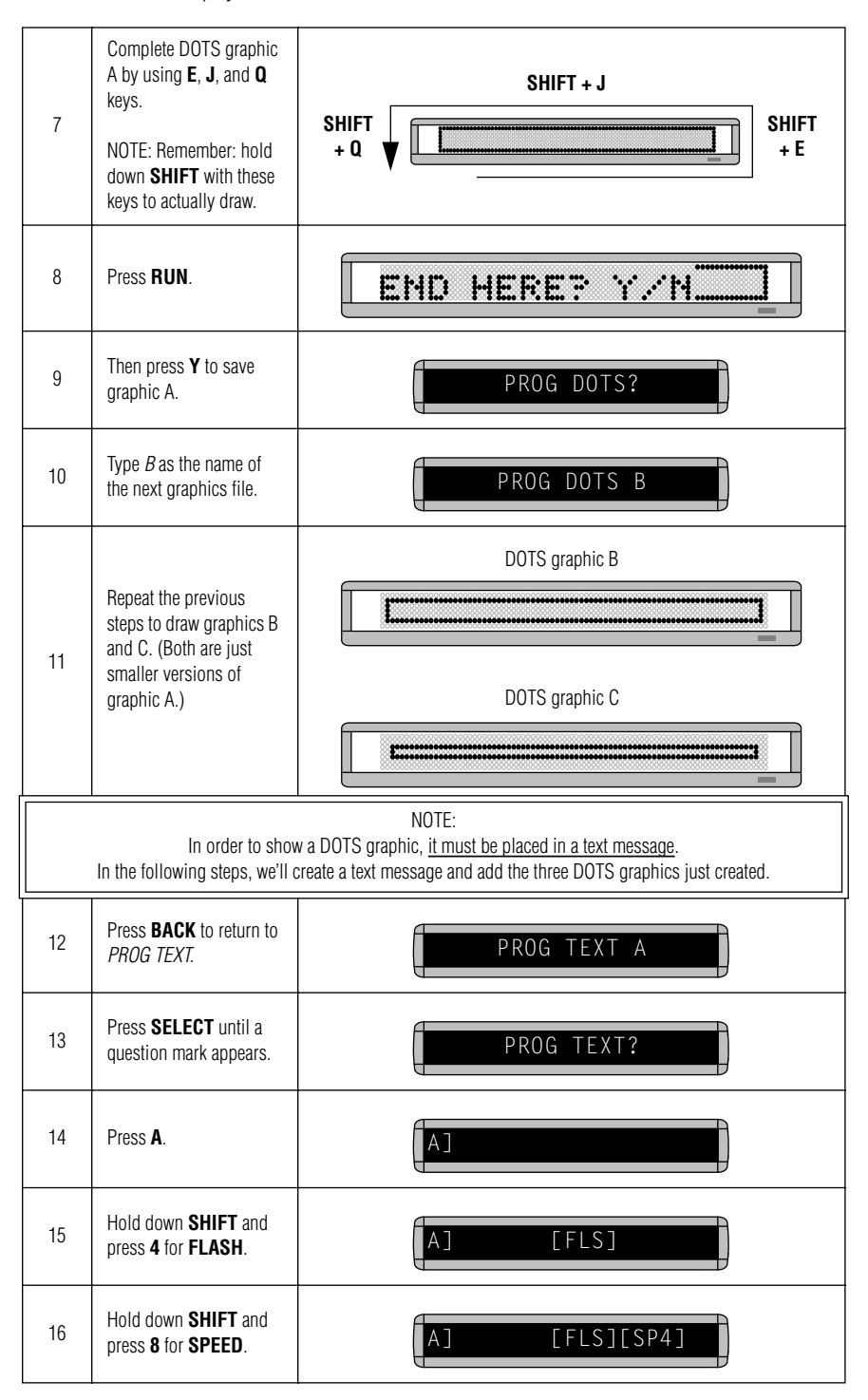

| 17 | Press <b>SELECT</b> until<br>[ <i>NHL</i> ] appears. (This is<br>the fastest speed.)                                                                                  | A] [FLS][NHL]                                                            |
|----|----------------------------------------------------------------------------------------------------|--------------------------------------------------------------------------|
| 18 | Insert the first DOTS<br>graphic you created (file<br>A) by holding down<br><b>SHIFT</b> and pressing <b>Ø</b> .                                                      | A][FLS][NHL][DOT]A         The letter A is the name of the graphic file. |
| 19 | Insert the second DOTS<br>graphic by holding down<br><b>SHIFT</b> and pressing Ø<br>again.<br>Then press <b>SELECT</b><br>until the letter <i>B</i> appears.          | A] [DOT]A<br>Press SELECT.<br>A][NHL][DOT]A[DOT]B                        |
| 20 | Insert the third and final<br>DOTS graphic by<br>holding down <b>SHIFT</b><br>and pressing Ø again.<br>Then press <b>SELECT</b><br>until the letter <i>C</i> appears. | A] [DOT]A<br>Press SELECT.<br>↓<br>A]A[DOT]B[DOT]C                       |
|    | Now we'll ad                                                                                                    | d the message <i>Movie News</i> after the three graphics:                |
| 21 | Press <b>FONT</b> until <i>[SRF]</i> appears.                                                                                                    | A][DOT]B[DOT]C[SRF]                                                      |
| 22 | Type the letter <i>M</i>                                                                                                    | A]T]B[DOT]C[SRF] <b>M</b>                                                |
| 23 | Press <b>FONT</b> until <i>[SS5]</i> appears.                                                                                                    | A]DOT]C[SRF]]M[SS5]<br>[SS5] is the <u>smallest</u> character font.      |
| 24 | Type <i>ovie</i> and then press <b>SPACE</b> .                                                                                                    | A]C[SRF]                                                                 |

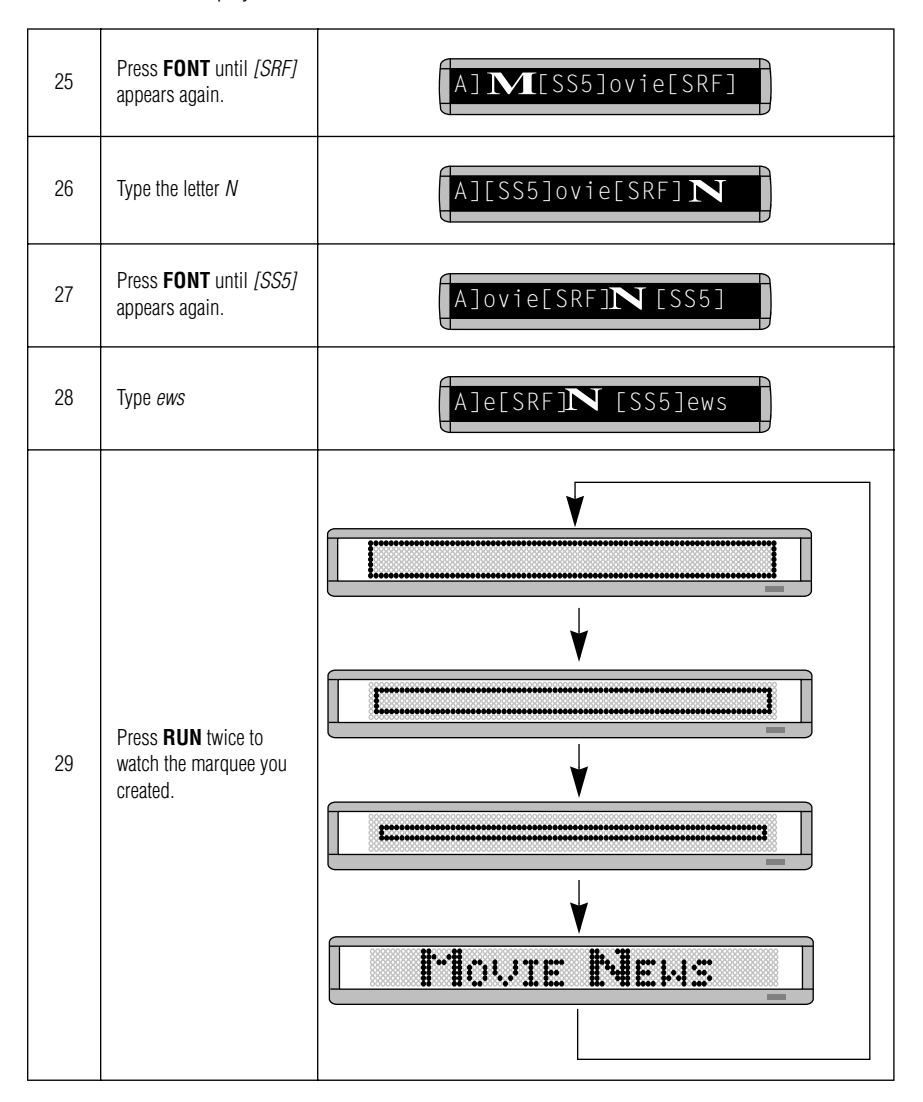

### Example 12 — Mixing text and graphics

In this example, we'll create a graphic and combine it with text.

| Step | When you do this                                                                                                    | You see this                                                                                                    |  |  |  |
|------|----------------------------------------------------------------------------------------------------|----------------------------------------------------------------------------------------------------|--|--|--|
|      | These triangle graphics (which is just a single DOTS file) will be combined with the text <i>Graphics</i> !                                                                                                    |                                                                                                    |  |  |  |
|      |                                                                                                    | ♥ ♥<br>《Graphics!《                                                                                                    |  |  |  |
| 1    | Delete all the messages cu<br>(See "Clearing a display's r                                                                                                    | rrently stored in the display.<br>nemory" on page 6 or "Example 5 — Deleting messages" on page 20.)                                                                                                    |  |  |  |
| 2    | Press PROGRAM.                                                                                                    |                                                                                                    |  |  |  |
| 3    | Press <b>BACK</b> .                                                                                                    | PROG DOTS A<br>The name of your DOTS graphics file will be A.                                                                                                    |  |  |  |
| 4    | Press <b>ADV</b> .                                                                                                    | The blinking DOTS cursor keeps track of where you're drawing.                                                                                                    |  |  |  |
| 5    | Press <b>X</b> to move a<br>vertical line across the<br>display. This reduces the<br>size of the drawing area.<br>Keep pressing <b>X</b> until<br>there are 5 dots between<br>the vertical line and the<br>end of the display.<br>NOTE: If you don't<br>reduce the<br>graphic area, the<br>graphic would<br>take up the entire<br>area of the<br>display. | W moves this line left<br>(increases drawing area) X moves this line right<br>(reduces drawing area)<br>The line should end up 5 dots from the end. So our<br>drawing area will be 5 dots wide by 7 dots high. |  |  |  |

| 6  | Draw the following<br>graphic using the keys<br>indicated.                                              | Starting point<br>Starting point<br>Remember:<br>To just move the cursor,<br>don't hold down SHIFT.                                                                                                    |  |
|----|----------------------------------------------------------------------------------------------------|----------------------------------------------------------------------------------------------------|--|
| 7  | Press <b>RUN</b> twice.                                                                                 | PROG DOTS?                                                                                                    |  |
| 8  | Press <b>BACK</b> until <i>PROG</i><br><i>TEXT A</i> appears.                                           | PROG TEXT A                                                                                                    |  |
| 9  | Press <b>ADV</b> .                                                                                      | A                                                                                                    |  |
| 10 | Hold down <b>SHIFT</b> and press <b>6</b> for <b>ROTATE</b> .                                           | A] [ROT]                                                                                                    |  |
| 11 | Hold down <b>SHIFT</b> and press <b>Ø</b> to insert your DOTS graphic.                                  | A ] [ROT][DOT]A<br>The A is the file name of your DOTS graphic.                                                                                                    |  |
| 12 | Using <b>CAPS</b> and <b>SHIFT</b><br>when necessary, type<br><i>Graphics!</i><br>(Place a space before | A]T]A Graphics!<br>Place a space before the word <i>Graphics</i> !                                                                                                    |  |
|    | Graphics!)                                                                                              | (Otherwise, the first triangle will appear too close.)                                                                                                    |  |
| 13 | Hold down <b>SHIFT</b> and press <b>Ø</b> to insert your DOTS graphic again.                            | A] [DOT]A                                                                                                    |  |
| 14 | Press <b>RUN</b> twice to see<br>your graphic and text<br>message move across<br>the display.           | Image: Second system         NOTE:       If you had not placed a space after the first triangle graphic, the message would look like the following:         Image: Image: |  |

### Example 13 — Deleting a graphic

If you want to delete an entire DOTS graphic file, use this example as a guide.

| Step | When you do this                                                                                                    | You see this |  |
|------|----------------------------------------------------------------------------------------------------|--------------|--|
|      | This is a continuation of the previous example.                                                                                                    |              |  |
|      | This example assumes that the following graphic is in DOTS file A:                                                                                                    |              |  |
|      |                                                                                                    |              |  |
| 1    | Press <b>PROGRAM</b> .                                                                                                    | PROG TEXT A  |  |
| 2    | Press BACK.                                                                                                    | PROG DOTS A  |  |
| 3    | Press SELECT.                                                                                                    | PROG DOTS?   |  |
| 4    | Type the letter of the<br>graphic you want to<br>delete. (In this case, type<br><i>A</i> .)                                                                                   |              |  |
| 5    | Press <b>Z</b> .                                                                                                    | CLEAR DOTS?  |  |
| 6    | Press <b>Y</b> to delete the<br>graphic. (Or <b>N</b> if you<br>don't want to delete it.)                                                                                     |              |  |
| 7    | Press <b>RUN</b> <i>four</i> times to<br>return to normal<br>operation. This will run<br>message file A, but the<br>DOTS file A won't show<br>because you just deleted<br>it. | Graphics!    |  |

## Appendixes

#### Appendix A – Modes and fonts available

Modes determine the way text and graphics move on a display. For example, the **ROTATE** mode moves a message across a display from right to left. Fonts are the size and shape of text characters.

The letters in brackets — like [AUT] and [SS7] — are what will appear on the display:

#### Modes available

- Automode [AUT] SHIFT + 7.
- Flash [FLS] SHIFT + 4.
- Hold [HLD] SHIFT + 5.
- Interlock [SPC]3 SPECIAL + 3.
- Roll [RL↑] SHIFT + 1. Use SELECT to change roll direction.
- Rotate [ROT] or [CRT] SHIFT + 6. Use SELECT to change between the two.
- Scroll [SCR] SHIFT + 3.
- Slide [SPC]5 SPECIAL + 5.
- Snow [SPC]2 SPECIAL + 2.
- Sparkle [SPC]1 SPECIAL + 1.
- Spray [SPC]6 SPECIAL + 6.
- Starburst [SPC]7 SPECIAL + 7.
- Switch [SPC]4 SPECIAL + 4.
- Twinkle  $[SPC]\emptyset$  SPECIAL +  $\emptyset$ .
- Wipe [WI<sup>↑</sup>] SHIFT + 2. Use SELECT to change wipe direction.

#### Fonts available

All these fonts can also be displayed wider using WIDTH:

- 7-row sans serif [SS7]
- 7-row serif [SRF]
- 5-row sans serif [SS5]

#### Appendix B – Display diagnostic test

Your display can do a self test to determine if all the LEDs (or incandescent lights) are working properly.

| Step | When you do this                                                                                                    | You see this                                  |
|------|----------------------------------------------------------------------------------------------------|-----------------------------------------------|
| 1    | Press <b>PROGRAM</b> .                                                                                                    | PROG TEXT A                                   |
| 2    | Press <b>BACK</b> until <i>SET</i><br><i>TIME AND DAY</i> or <i>SET</i><br><i>TIME</i> appears.                                                                                                    | SET TIME                                      |
| 3    | Press <b>ADV</b> .                                                                                                    | SET W/D, H&M<br>then<br>MON 2:29 AM           |
| 4    | Type <i>TEST</i><br>NOTE: This test <u>deletes</u><br>all messages in<br>the display.<br>However, if you<br>type the letter <i>R</i><br>immediately after<br>typing <i>TEST</i> ,<br>your messages<br>will be<br>preserved. | then<br>A series of test screens will appear. |
| 5    | Press <b>PROGRAM</b> to exit the self-test mode.                                                                                                    | PROG TEXT A                                   |
| 6    | Press RUN twice to return to normal mode.                                                                                                    |                                               |

BETAbrite Window Display User Manual

#### Appendix C – Connecting a display to a computer

Though messages can be programmed into the display using the hand-held Remote Control, a more convenient method is to connect the display to a computer and use special software to send messages.

- NOTE: Contact Adaptive Micro Systems to order the software necessary to send messages to a display from your PC.
- NOTE: These displays cannot be networked together. That is, you can connect a single display to a computer, but not multiple displays.

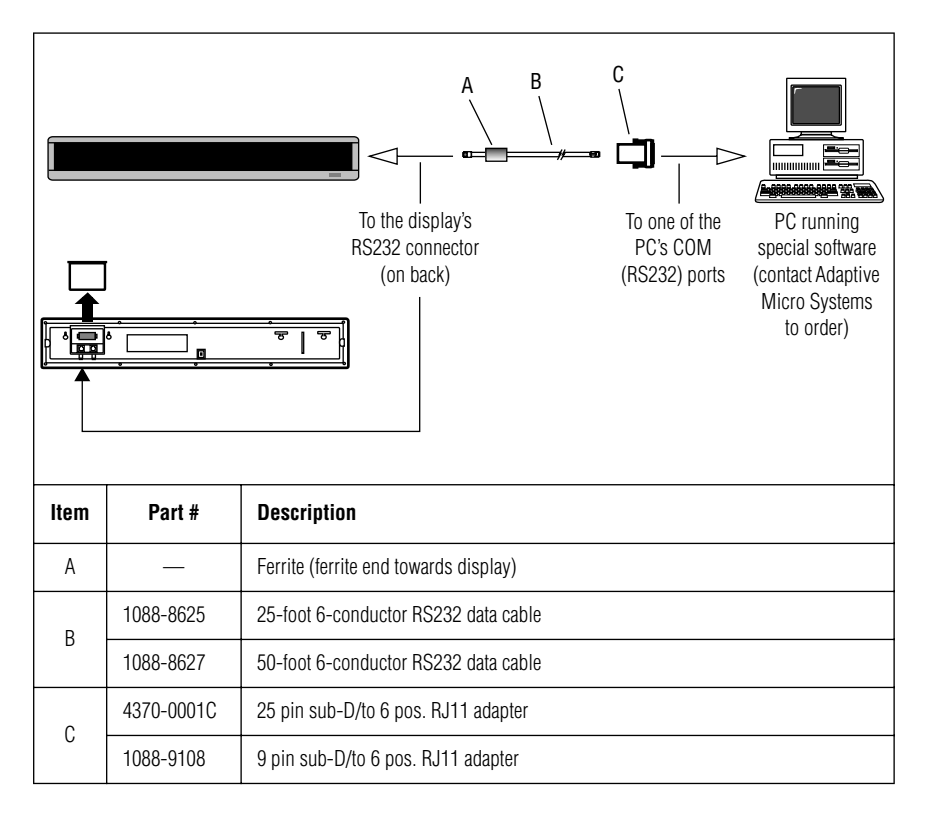

#### Appendix D – Updating the display's firmware (EPROM)

Your display has an internal chip or EPROM that is used to control the display. From time to time, the firmware in this EPROM is updated and the EPROM must be changed.

NOTE: Turn off the display's power before continuing.

1. After removing power from the display, slide the access panel on the back of the display up:

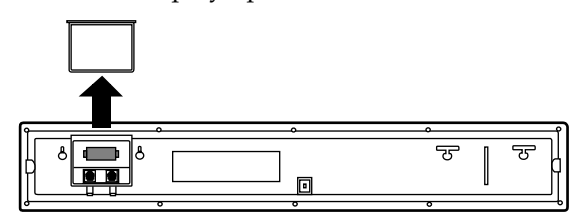

2. Using the top and bottom tabs on the EPROM socket, gently pull the EPROM out of the display. Then place the new EPROM in the empty socket and replace the access cover:

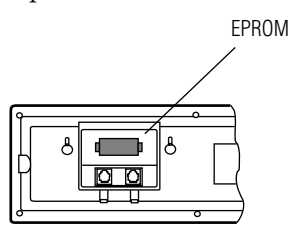

## **Quick Reference Card**

### Message control keys

| REMOTE CONTROL |                                                                                                    |                                                                          |  |  |
|----------------|----------------------------------------------------------------------------------------------------|--------------------------------------------------------------------------|--|--|
| PROGRAM        | To turn the display on or off, hold down SHIFT and then press PRO<br>To enter messages, set the date and time, clear memory, etc., press F<br>then:<br>PROG TEXT A<br>OR<br>Press BACK to select one of the following:<br>PROG DOTS A — press ADV to create a graphic.<br>SET TIME — press ADV to set the time.<br>SET DATE — press ADV to set the time.<br>SET DATE — press ADV to set the date.<br>SET DATE — press ADV to set the date. | GRAM.<br>PROGRAM and<br>Press ADV<br>to enter a<br>message in<br>file A. |  |  |
| DIN            | prevent someone from changing the display's text.<br>CLEAR MEMORY — press <b>ADV</b> to erase all messages.                                                                                                    |                                                                          |  |  |
| NUN            |                                                                                                    |                                                                          |  |  |
| APPEND         | When editing text, this takes you to the end of a message.                                                                                                    |                                                                          |  |  |
| CURSOR         | Not used.                                                                                                    |                                                                          |  |  |
| SPECIAL        | Used to set various text modes. (See "Display modes and special key                                                                                                    | /s" on page 45.)                                                         |  |  |
| FONT           | Changes the font—[SS7], [SRF], or [SS5]—used in a message.<br>(See "Example 7 — Using fonts" on page 24.)                                                                                                    |                                                                          |  |  |
| WIDTH          | Changes the width of a font. Text that appears after [WID] will look be<br>To return to normal text, press <b>WIDTH</b> again and [SLM] will appear.<br>(See "Example 7 — Using fonts" on page 24.)                                                                                                    | old.                                                                     |  |  |

### Display modes and special keys

|                 | APPEND CORSUN SPECIAL PUNI WILH COLON<br>ROLL WIPE SCROLL FLASH HOLD ROTATE<br>1 0 0 0 0 0 0 0 0 0 0<br>AUTO SPEED TWE DOT<br>1 0 0 0 0 0 0 0 0 0 0 0 0 0 0 0 0 0 0 0 |
|-----------------|----------------------------------------------------------------------------------------------------|
| ROLL            | Hold down <b>SHIFT</b> and press <b>1</b> to use the Roll mode in a message.<br>Use <b>SELECT</b> to change the direction of the roll.                                |
| WIPE            | Hold down <b>SHIFT</b> and press <b>2</b> to use the Wipe mode in a message.<br>Use <b>SELECT</b> to change the direction of the wipe.                                |
| SCROLL          | Hold down <b>SHIFT</b> and press <b>3</b> to use the Scroll mode in a message.                                                                                        |
| FLASH           | Hold down <b>SHIFT</b> and press <b>4</b> to use the Flash mode in a message.                                                                                         |
| HOLD            | Hold down <b>SHIFT</b> and press <b>5</b> to use the Hold mode in a message.                                                                                          |
| ROTATE          | Hold down <b>SHIFT</b> and press <b>6</b> to use the Rotate mode in a message.                                                                                        |
| AUTO            | Hold down <b>SHIFT</b> and press <b>7</b> to use the Auto mode in a message.                                                                                          |
| SPEED           | Hold down <b>SHIFT</b> and press <b>8</b> to use the Speed mode in a message.<br>Use <b>SELECT</b> to set the speed (NHL = fastest, SP1 = slowest).                   |
| TIME            | Hold down <b>SHIFT</b> and press <b>9</b> to include the time in a message.                                                                                           |
| Date            | Press <b>SPECIAL</b> and then <b>M</b> to include the date in a message.                                                                                              |
| Twinkle         | Press SPECIAL. Then press Ø.                                                                                                    |
| Sparkle         | Press SPECIAL. Then press 1.                                                                                                    |
| Snow            | Press SPECIAL. Then press 2.                                                                                                    |
| Interlock       | Press SPECIAL. Then press 3.                                                                                                    |
| Switch          | Press SPECIAL. Then press 4.                                                                                                    |
| Slide Across    | Press SPECIAL. Then press 5.                                                                                                    |
| Spray           | Press SPECIAL. Then press 6.                                                                                                    |
| Starburst       | Press SPECIAL. Then press 7.                                                                                                    |
| Carriage return | Press RETURN.                                                                                                    |
| Half space      | Hold down SHIFT and then press SPACE.                                                                                                    |

### Display graphics

| "Thank You"             | Press SPECIAL. Then press S. |
|-------------------------|------------------------------|
| "No Smoking"            | Press SPECIAL. Then press U. |
| "Don't Drink and Drive" | Press SPECIAL. Then press V. |
| Running Animal          | Press SPECIAL. Then press W. |
| Fireworks               | Press SPECIAL. Then press X. |
| Turbo Car               | Press SPECIAL. Then press Y. |
| Cherry Bomb             | Press SPECIAL. Then press Z. |
| Welcome                 | Press SPECIAL. Then press 8. |
| Slot Machine            | Press SPECIAL. Then press 9. |

#### How to create a graphic

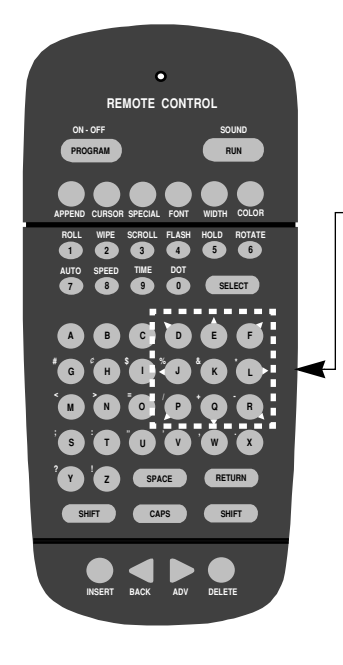

#### 1 Press **PROGRAM** and then **BACK**:

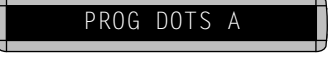

- 2 Next, press **ADV**. The DOTS cursor will be in the upper left hand corner of the display.
- 3 Use the direction keys (**D**, **E**, **F**, etc.) to move the DOTS cursor in the direction indicated by the white arrows.
- 4 To draw a line, hold down SHIFT while pressing one of the direction keys. For example, to draw a diagonal line, hold down the SHIFT while pressing R.
- 5 When you're done, press RUN twice.
- 6 Press BACK until this screen appears:

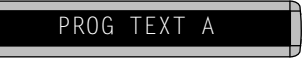

7 Press SELECT and then a letter, like A:

A٦

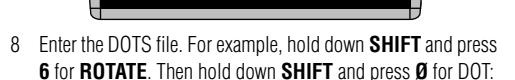

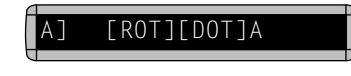

9 Press **RUN** twice to show the graphic.